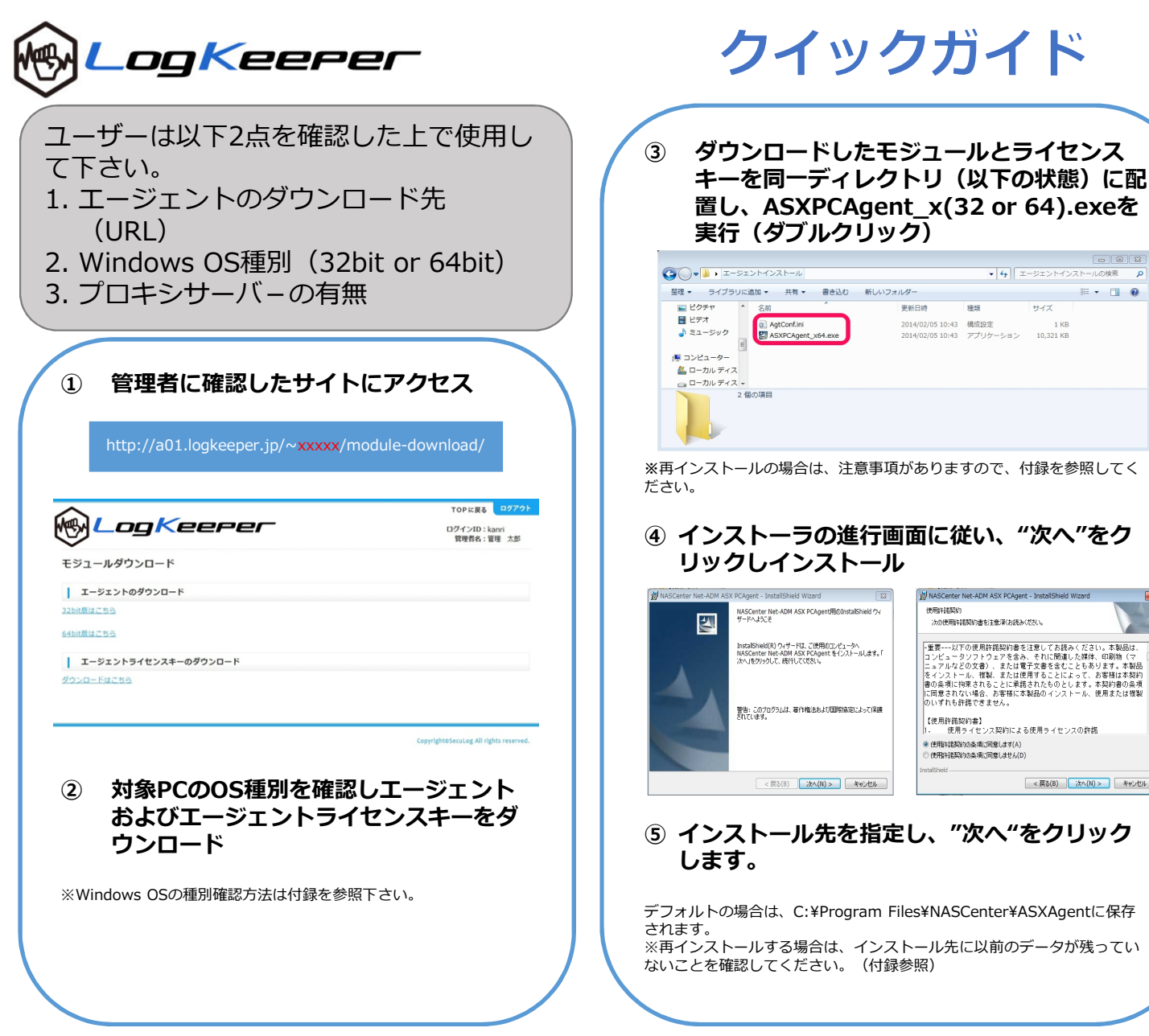

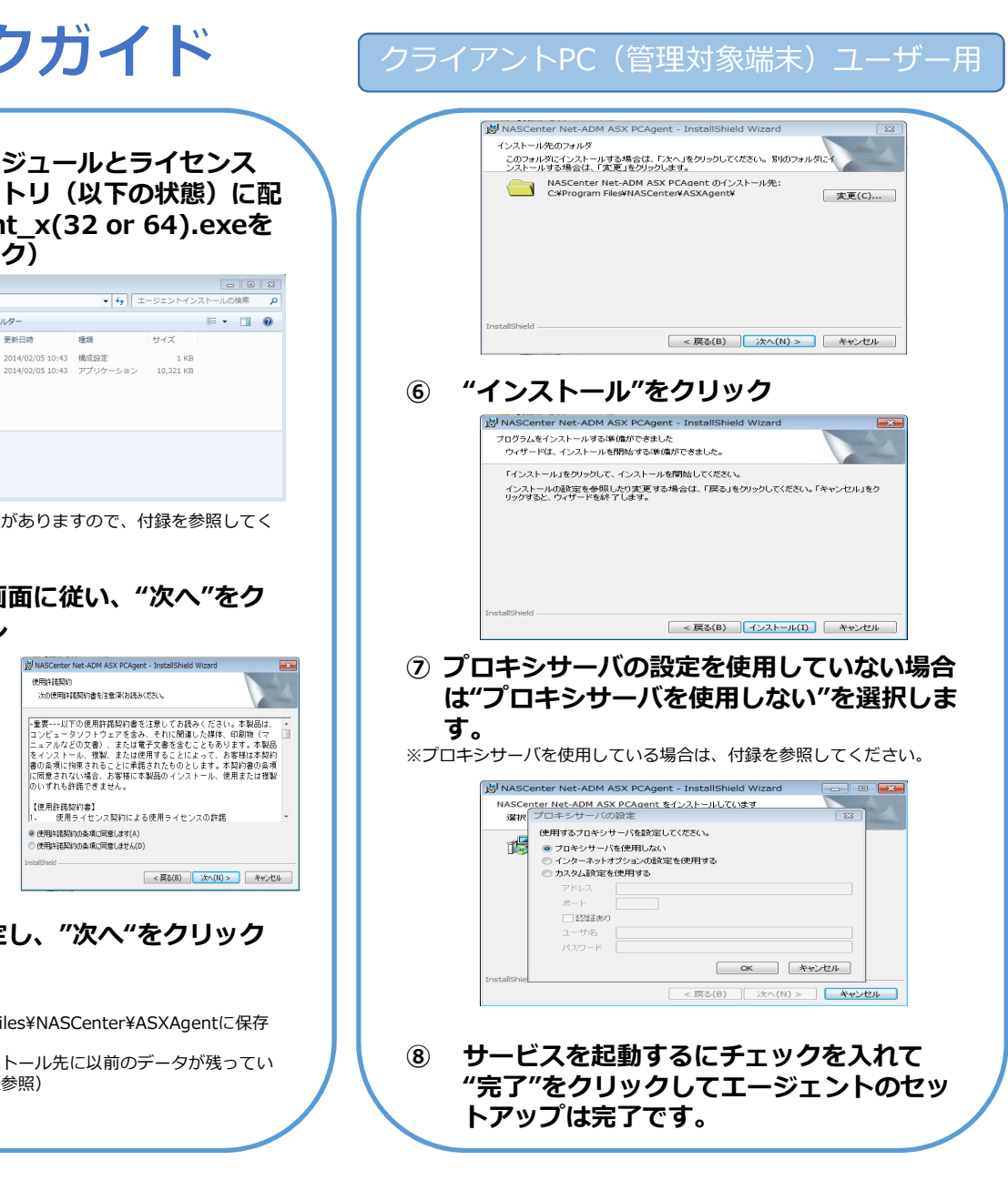

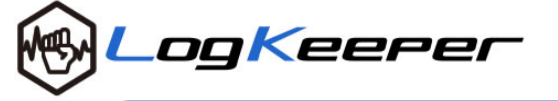

# クイックガイド 付録

## WindowsのOS種別確認方法

### スタートメニューよりコントロールパネルを 開き、表示方法を"小さいアイコン"にして、 "システム"をクリックします。

|                                | すべてのコントロール パネル項目 🕠          | <ul> <li>✓</li> <li>✓</li></ul> | の検索  |
|--------------------------------|-----------------------------|----------------------------------------------------------------------------------------------------|------|
| コンピューターの設定を調整します               |                             | 表示方法 小さいアイ                                                                                                    | => • |
| CinePlayer DVD Decoder Options | 🚺 Flash Player (32 ビット)     | lava Java                                                                                                    |      |
| 🐻 RemoteApp とデスクトップ接続          | 🜆 Software Updates (32 ピット) | 💐 Windows Anytime Upgrade                                                                                                    |      |
| 📑 Windows CardSpace            | In Windows Defender         | ar Windows Update                                                                                                    |      |
| 🔗 Windows ファイアウォール             | 🏲 アクション センター                | 🐑 インターネット オプション                                                                                                    |      |
| 🔒 インデックスのオプション 💋               | and at the                  | 🕒 コンピューターの簡単操作センター                                                                                                    |      |
| ≼ サウンド                         | 撃 システム                      | 🛄 タスク バーと [スタート] メニュー                                                                                                    |      |
| ■ ディスプレイ                       | ■ フスクトップガジェット               | 🏯 デバイス マネージャー                                                                                                    |      |
| 扇 デバイスとプリンター                   | 🌆 トラブルシューティング               | ネットワークと共有センター                                                                                                    |      |
| 📑 はじめに                         | 🐌 バックアップと復元                 | ■ パフォーマンスの情報とツール                                                                                                    |      |
| 🍟 フォルダー オプション                  | 🔍 フォント                      | 西 プログラムと機能                                                                                                    |      |
| 🜏 ホームグループ                      | ♂ マウス                       | ③ メール (32 ビット)                                                                                                    |      |
| 総 ユーザー アカウント                   | 10月 位置センサーとその他のセンサー         | 奇 音声認識                                                                                                    |      |
| 20 回復                          | 🚯 管理ツール                     | 💮 既定のプログラム                                                                                                    |      |
| 10 個人設定                        | ■ 資格債報マネージャー                | 自動再生                                                                                                    |      |
| ■ 色の管理                         | ≫ 地域と言語                     | 🔜 通知領域アイコン                                                                                                    |      |
| 🎯 電源オプション                      | 画 電話とモデム                    | (1) 同期センター                                                                                                    |      |
| 🔮 日付と時刻                        | 🧑 保護者による制限                  |                                                                                                    |      |

#### ② 表示される項目のシステムの種類にOSの種別 が記載されています。

| コントロール パネル ホーム | コンピューターの基本的な                                               | 情報の表示                                           |                 |         |
|----------------|------------------------------------------------------------|-------------------------------------------------|-----------------|---------|
| デバイス マネージャー    | Windows Edition                                            |                                                 |                 |         |
| リモートの設定        | Windows 7 Home Bremium                                     |                                                 |                 |         |
| システムの保護        | Convribit © 2009 Microsoft Convoration All rights reserved |                                                 |                 |         |
| システムの詳細設定      | Service Pack 1<br>Windows 7 の新しいつ                          |                                                 |                 |         |
|                | システム                                                       |                                                 |                 |         |
|                | 評価:                                                        | B16 Windows エクスペリエンス インデックス                     |                 |         |
|                | プロセッサ:                                                     | Intel(R) Core(TM)i7 CPU 4960X Extreme @ 4.00GHz |                 |         |
|                | REATIN (MONT).                                             | 4.00 GB                                         |                 |         |
|                | システムの種類:                                                   | 64 ビット オペレーティング システム                            |                 |         |
|                |                                                            | - 人力は利用できません                                    |                 |         |
|                | コンピューター名、ドメイ                                               | ンおよびワークグループの設定                                  |                 | -       |
|                |                                                            |                                                 | 「日本の工作          |         |
|                | フレビューターを                                                   |                                                 |                 |         |
|                | ワークグループ:                                                   |                                                 |                 |         |
| 就還項日           |                                                            |                                                 |                 |         |
| アクション センター     | Windows 54 C2Xable                                         |                                                 |                 | -       |
| Windows Update | プロダクト ID・                                                  | プロダクトキーの空事                                      | genuine         |         |
| パフォーマンスの情報とツー  |                                                            |                                                 | Contraction     |         |
| 70             |                                                            |                                                 | ハンラインで詳細調報で表示す。 | 10 ···· |

### 再インストール時の準備について

 インストール先フォルダのASXAgentフォル ダ以下を全て削除していることを確認します。 デフォルトの設定でインストールした場合は、 C:¥Program Files¥NASCenter¥ASXAgentに インストールされていますので、該当フォル ダを削除します。

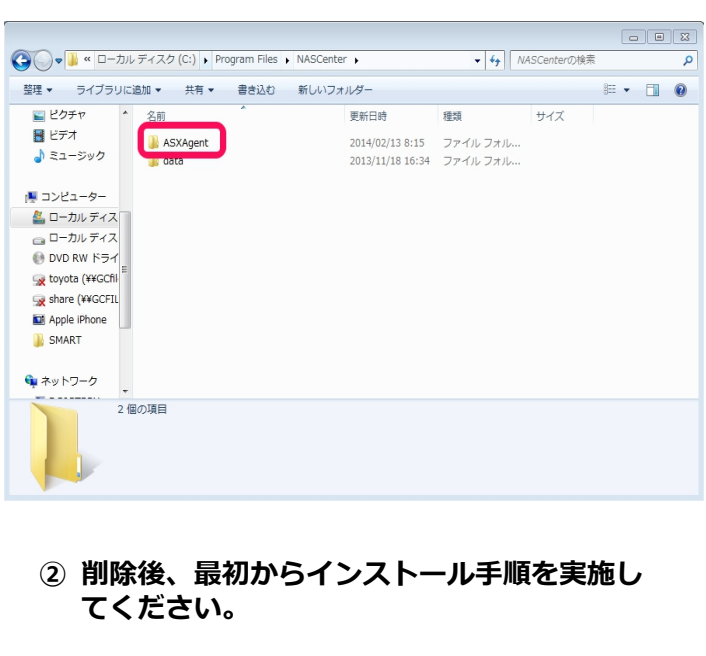

### クライアントPC(管理対象端末)ユーザー用

### プロキシサーバがある場合について

ASXエージェントは、httpプロトコルでログデータをサー バに送ります。そのため、プロキシサーバを介してイン ターネットに接続している環境の場合、プロキシサーバの 設定をしなければなりません。

インストール時には、次の2通りの方法でプロキシサーバの設定が行えます。

#### インターネットオプションの設定を使用する この方法の場合、インストーラは InternetExplorer(以下IE)のプロキシ設定を

InternetExplorer(以下IE)のノロキシ設定を 読み込み、プロキシの設定を行います。使用して いるブラウザがIE以外の場合、「②カスタム設定 を使用する」で設定を行ってください。 IEにプロキシ設定をしていない場合、この方法で は適切にプロキシの設定が行えません。 接続できない例:プロキシサーバを介してインターネット に接続しており、使用しているブラウザがFireFoxで、IEに プロキシの設定をしていない場合。

#### ② カスタム設定を使用する

この方法は、プロキシの設定を手動で行うオプ ションです。IEにプロキシの設定をしていない場 合、こちらのオプションを選択してください。

プロキシサーバの設定値などは、自社のシステム管理者に お尋ねください。また、カスタム設定で、ご不明な点があ れば、サポートまでお問い合わせください。